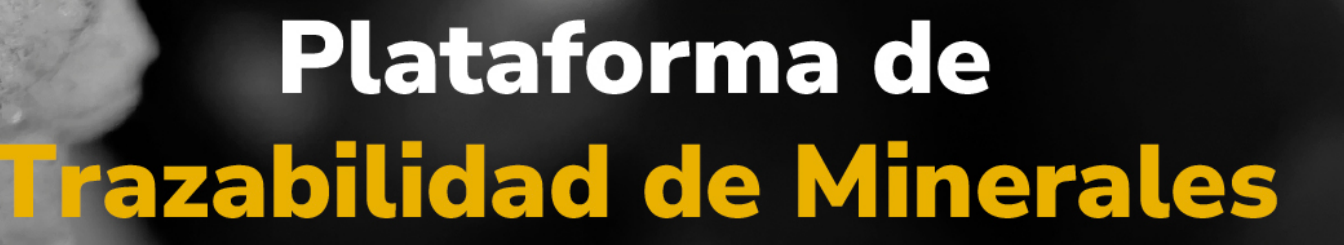

MINERALES

### Guía de apoyo

Transformaciones y reversiones desde el comercializador

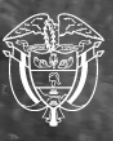

Agencia Nacional de Minería

#### Guía de apoyo

#### Transformaciones y reversiones desde comercializador

Esta guía proporciona las instrucciones paso a paso para registrar transformaciones y mermas propias, registrar transformaciones y mermas de terceros, y realizar la reversión de transformaciones desde el perfil de Comercializador en la Plataforma de Trazabilidad de Minerales.

Paso 1. Ingrese al módulo del Operador Tecnológico de Trazabilidad de Minerales (OTTM) con su usuario y contraseña registrados.

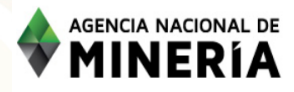

Acceso al módulo del Operador Tecnológico de Trazabilidad de Minerales -OTTM

| Usuario / Correo electrónico             |
|------------------------------------------|
| usuario_nombre@dominio.com.co            |
| Campo requerido<br>Contraseña            |
| ********                                 |
| Campo requerido                          |
| Iniciar sesión                           |
| ¿Aún no tiene usuario en OTTM? Registrar |
| ¿Olvidó su usuario o contraseña?         |
| Recupere aquí                            |
|                                          |

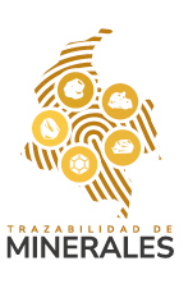

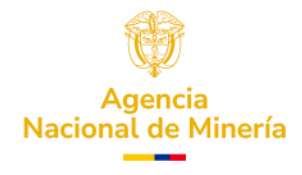

Paso 2. Valide el código de autenticación enviado al correo electrónico o número celular asociado.

| AGENCIA NACIONAL DE<br>MINERÍA | Acceso al módulo del Operador Tecnológico de<br>Trazabilidad de Minerales - OTTM                                                                                                    |
|--------------------------------|----------------------------------------------------------------------------------------------------|
|                                |                                                                                                    |
|                                |                                                                                                    |
|                                | Doble factor de autenticación X<br>Consulte el código de doble factor de autenticación enviado a su correo electrónico o<br>mensaje de texto (SMS) de su número celular para ingresar a su cuenta. |
|                                | Digite aquí el código de autenticación<br>460417                                                                                                    |
|                                | Aceptar Volver a enviar                                                                                                    |
|                                | ¿Olvidó su usuario o contraseña?<br>Recupere aquí                                                                                                    |

Paso 3. Una vez dentro del perfil, diríjase al panel izquierdo y haga clic en la sección **'Transformaciones'** 

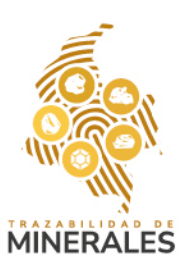

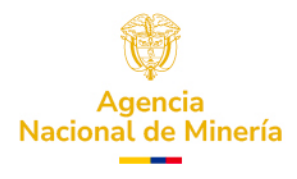

## Inicio Registro de saldos iniciales Compras ✓ Reversión Compra Transformaciones Reversión de Transformación

Paso 5. Se desplegará un formulario. Si la transformación es propia, seleccione la opción **'¿La transformación es propia?',** y el sistema registrará automáticamente los datos del solicitante.

**Nota:** Todos los campos marcados con asterisco (\*) son obligatorios

| Transformaciones<br>Los campos marcados con * son obligatorios. |                                       |
|-----------------------------------------------------------------|---------------------------------------|
| Información del solicitante de la transformación                | ^                                     |
| ¿La transformación es propia?                                   | ⊖ ¿La transformación es a un tercero? |
| Tipo de documento *                                             | Número de documento *                 |
| NIT                                                             | 900082312                             |
| Razón social / Nombre *                                         |                                       |
| INVERSIONES MINERAS LA CLARITA .S.A.S.                          |                                       |
|                                                                 |                                       |

Paso 6. Complete la información de la planta de beneficio

 Si selecciona la opción, "¿Es el mismo agente minero quien realiza la transformación?", los datos del solicitante de la transformación se registrarán de manera automática.

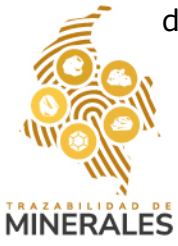

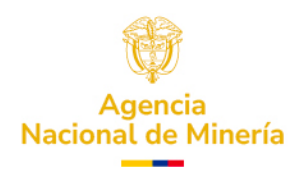

 Si no selecciona la opción, "¿Es el mismo agente minero quien realiza la transformación?", estos campos deben ser diligenciados con la información de la planta de beneficio que realiza la transformación.

• Posteriormente, debe seleccionar si la planta de beneficio registrada que realiza la transformación es un Explotador Minero Autorizado, de ser una planta de beneficio independiente no seleccione dicha opción.

| Información de la planta de beneficio                     |                       |
|-----------------------------------------------------------|-----------------------|
| د وا mismo agente minero quien realiza la transformación? |                       |
| Tipo de documento *                                       | Número de documento * |
| NIT                                                       | 900082312             |
|                                                           |                       |

Paso 7. Utilice la información del último correo enviado por la plataforma con los saldos disponibles para diligenciar el campo **'Datos de la transformación'**. Presione el botón **'Subir datos',** copie y pegue los valores necesarios, y edite la cantidad a transformar.

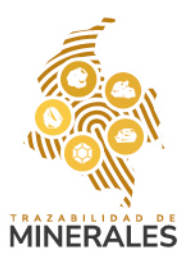

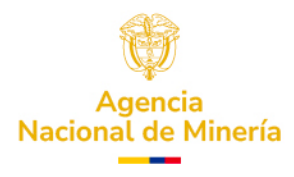

Saldos minerales agente minero INVERSIONES MINERAS LA CLARITA .S.A.S. al día 10 del mes 03 del año 2025 a las 22:01:14

Al día 10 del mes 03 del año 2025 a las 22:01:14 el sistema de Trazabilidad Minera le reporta los siguientes saldos de minerales despues de un Transacción de compraventa:

| Registro de producción | Mineral               | Cantidad | Cantidad Total | Unidad de<br>medida | Fecha                     |
|------------------------|-----------------------|----------|----------------|---------------------|---------------------------|
|                        | ambar<br>Bruto        |          | 1.0000         | Kg                  |                           |
| 75C257A9               | AMBAR<br>BRUTO        | 1.0000   |                | Kg                  | 2025-02-26<br>02:56:47 PM |
|                        | CARBON<br>METALURGICO |          | 999.0000       | ton                 |                           |
| 21A319D8               | CARBON<br>METALURGICO | 999.0000 |                | ton                 | 2025-02-24<br>12:06:29 PM |
|                        | ORO                   |          | 101.5700       | g                   |                           |
| 4F64EF02               | ORO                   | 0.0700   |                | g                   | 2025-02-27<br>08:29:17 AM |
| A9744E20               | ORO                   | 99.5000  |                | g                   | 2025-03-03<br>08:20:08 AM |
| C9D5C5FC               | ORO                   | 1.0000   |                | g                   | 2025-03-03<br>03:49:36 PM |
| 189687B6               | ORO                   | 1.0000   |                | g                   | 2025-03-10<br>10:01:14 PM |

| ansformación                        |  |
|-------------------------------------|--|
| ación *                             |  |
|                                     |  |
| DRO 1.0000 g 2025-03-10 10:01:14 PM |  |
| -                                   |  |
|                                     |  |
|                                     |  |
|                                     |  |

### Paso 8. Verifique el mineral origen y las cantidades ingresadas.

**Nota:** esta información se actualiza automáticamente y no puede editarse directamente.

| CÓD. DE ORIGEN | MINERAL | DISPONIBLE | A TRANSFORMAR | UNIDADES |   |
|----------------|---------|------------|---------------|----------|---|
| 189687B6       | ORO     | 1          | 1             | g        | Ū |

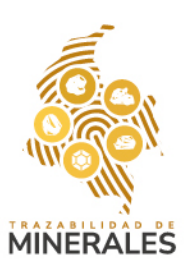

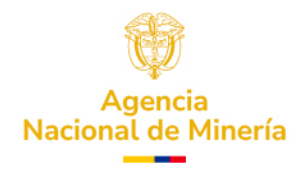

Paso 9. Luego, registre los minerales derivados y mermas. Puede eliminar o agregar minerales resultantes e ingresar las cantidades correspondientes. Haga clic en **'Guardar transformación'.** 

| Mineral Origen a transformar y cantidades |       |         |          |                                         | ^                      |
|-------------------------------------------|-------|---------|----------|-----------------------------------------|------------------------|
| Mineral ORO                               | neral |         |          | (1) códigos de origen en la transformac | ión                    |
| Registro de minerales derivados y merma   |       |         |          |                                         | ^                      |
| MINERAL                                   | c     | ANTIDAD | UNIDADES |                                         |                        |
| Oro - AU                                  | ~     | 0,4     | g        |                                         | Ū                      |
| Plata - AG                                | ~     | 0,3     | g        |                                         | Ū                      |
| Platino - PT                              | ~     | 0,1     | g        |                                         | Ū                      |
| Merma                                     |       | 0,2     | g        |                                         | • ū                    |
|                                           |       |         |          |                                         | Guardar Transformación |

Paso 10. El sistema mostrará el mensaje: "La transformación ha sido registrada exitosamente".

De Clic en "Aceptar"

| CÓD. DE ORIGEN                                                                               | MINERAL | DISPONIBLE                                                            | A TRANSFORMAR                                                         | UNIC                       | ADES             |
|----------------------------------------------------------------------------------------------|---------|-----------------------------------------------------------------------|-----------------------------------------------------------------------|----------------------------|------------------|
|                                                                                              |         |                                                                       |                                                                       |                            |                  |
|                                                                                              |         |                                                                       |                                                                       |                            |                  |
| Mineral Origen a transformar y cantidades                                                    |         |                                                                       |                                                                       |                            |                  |
| Mineral                                                                                      |         | Cantidad                                                              |                                                                       | (1) códigos de origen en l | a transformación |
|                                                                                              |         |                                                                       |                                                                       |                            |                  |
| Registro de minerales derivados y merma<br>MINERAL                                           | 0       | La transformación ha sido registi<br>electrónico con los nuevos saldo | rada exitosamente. Se enviará un correo<br>os disponibles.<br>Aceptar | ×                          |                  |
| Registro de minerales derivados y merma<br>MINTRAL<br>Oro - AU                               | Ø       | La transformación ha sido registi<br>electrónico con los nuevos saldo | rada exitosamente. Se enviará un correo<br>s disponibles.<br>Aceptar  | ×                          |                  |
| Registro de minerales derivados y merma<br>MINIERAL<br>Oro - AU<br>Plata - AG                | 0       | La transformación ha sido registi<br>electrónico con los nuevos saldo | rada exitosamente. Se enviará un correo<br>s disponibles.<br>Aceptar  | ×                          |                  |
| Registro de minerales derivados y merma<br>MINERAL<br>Oto - AU<br>Plata - AG<br>Platino - PT | 0       | La transformación ha sido registi<br>electrónico con los nuevos saldo | rada exitosamente. Se enviará un correo<br>os disponibles.<br>Aceptar | ×                          |                  |
| Registro de minerales derivados y merma<br>MINERAL<br>Oro - AU<br>Plata - AG<br>Platino - PT | 0       | La transformación ha sido registi<br>electrónico con los nuevos saldo | rada exitosamente. Se enviará un correo<br>is disponibles.<br>Aceptar | ×                          |                  |

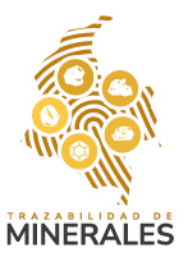

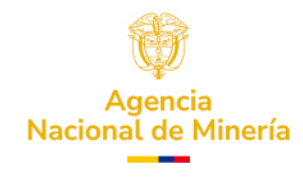

Paso 11. Adicionalmente, recibirá un correo electrónico con los nuevos saldos.

| Registro de producción | Mineral               | Cantidad | Cantidad Total | Unidad de<br>medida | Fecha                     |
|------------------------|-----------------------|----------|----------------|---------------------|---------------------------|
|                        | ambar<br>Bruto        |          | 1.0000         | Kg                  |                           |
| 75C257A9               | AMBAR<br>BRUTO        | 1.0000   |                | Kg                  | 2025-02-26<br>02:56:47 PM |
|                        | CARBON<br>METALURGICO |          | 999.0000       | ton                 |                           |
| 21A319D8               | CARBON<br>METALURGICO | 999.0000 |                | ton                 | 2025-02-24<br>12:06:29 PM |
|                        | ORO                   |          | 100.9700       | g                   |                           |
| 4F64EF02               | ORO                   | 0.0700   |                | g                   | 2025-02-27<br>08:29:17 AM |
| A9744E20               | ORO                   | 99.5000  |                | g                   | 2025-03-03<br>08:20:08 AM |
| C9D5C5FC               | ORO                   | 1.0000   |                | g                   | 2025-03-03<br>03:49:36 PM |
| 189687B6               | ORO                   | 0.4000   |                | g                   | 2025-03-11<br>07:29:10 AM |

Saldos minerales agente minero INVERSIONES MINERAS LA CLARITA .S.A.S. al día 11 del mes 03 del año 2025 a las 07:29:10

# Si desea realizar una reversión a la transformación realizada.

Paso 1. En el perfil del usuario, acceda a la sección 'Reversión de transformaciones'

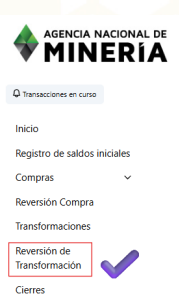

 Paso 2. Se abrirá un buscador donde podrá filtrar por tipo de transformación, mineral origen, fecha o los últimos cuatro dígitos del código, de clic en "Buscar"

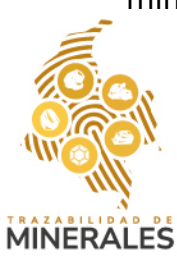

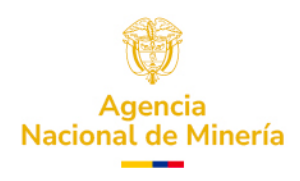

See INVERSIONES MINERAS LA CLARITA .S.A.S. V

| Buscador de transformaciones                       |                         |
|----------------------------------------------------|-------------------------|
| Código transformación (Últimos cuatro (4) dígitos) | Fecha de transformación |
| Código transformación (Últimos cuatro (4) dígitos) | 11/03/2025              |
| Tipo de transformación                             | Mineral origen          |
| Todas 🗘                                            | Todos                   |
|                                                    | Buscar                  |

Paso 3. Después de buscar, seleccione la transformación que desea revertir y haga clic en 'Ver'.

| idigo transformación (Ultimos cuatro (4) o | lígitos)       |                 | Fecha de tra | ansformación |                      |                     |        |
|--------------------------------------------|----------------|-----------------|--------------|--------------|----------------------|---------------------|--------|
| Código transformación (Últimos cuatr       | o (4) dígitos) |                 | 11/03/2      | 025          |                      |                     |        |
| po de transformación                       |                |                 | Mineral orig | gen          |                      |                     |        |
| Todas                                      |                |                 | 0 Todos      |              |                      |                     | 0      |
|                                            |                |                 |              |              |                      |                     | Buscar |
|                                            |                | MINERAL DESTINO | CANTIDAD     | MERMA        | FECHA TRANSFORMACIÓN | TIPO TRANSFORMACIÓN | VER    |
| COD. TRANSFORMACIÓN                        | WINERAL ORIGEN |                 |              |              |                      |                     |        |

Paso 4. Se despliega un formulario con la información general y datos de la transformación a reversar.

| Datos del tercero que solicitó la transformación                                                          |                                                                                             |                                                                       |                                                     |
|----------------------------------------------------------------------------------------------------|---------------------------------------------------------------------------------------------|-----------------------------------------------------------------------|-----------------------------------------------------|
|                                                                                                    |                                                                                             | Código de expediente minero                                           |                                                     |
|                                                                                                    |                                                                                             | Código de expediente minero                                           |                                                     |
| Tipo de documento                                                                                         |                                                                                             | Número de documento                                                   |                                                     |
| NIT                                                                                                    |                                                                                             | 900082312                                                             |                                                     |
| <ul> <li>Datos de la planta de beneficio</li> </ul>                                                       |                                                                                             |                                                                       |                                                     |
|                                                                                                    |                                                                                             | Código de expediente minero                                           |                                                     |
|                                                                                                    |                                                                                             | Código de expediente minero                                           |                                                     |
|                                                                                                    |                                                                                             |                                                                       |                                                     |
| Tipo de documento                                                                                         |                                                                                             | Número de documento                                                   |                                                     |
| Tipo de documento           NIT                                                                           |                                                                                             | Número de documento<br>900082312                                      |                                                     |
| Tipo de documento NIT Mineral origen                                                                      | Mineral destino                                                                             | Número de documento<br>900082312<br>Merma                             | Fecha de transformación                             |
| Tipo de documento NIT Mineral origen Oro - AU 1.2 g                                                       | Mineral destino<br>Oro - AU, 0.4 g, Plata - AG, 0.3 g, Platino - PT, 0.1 g                  | Número de documento<br>900082312<br>Merma<br>0.2                      | Fecha de transformación<br>11/03/2025 12:29:10      |
| Tipo de documento NIT Mineral origen Oro - AU 1.2 g Códigos de origen de la transformación                | Mineral destino<br>Oro - AU, 0.4 g, Plata - AG, 0.3 g, Platino - PT, 0.1 g                  | Número de documento<br>900082312<br>Merma<br>0.2                      | Fecha de transformación<br>11/03/2025 12:29:10      |
| Tipo de documento NIT Mineral origen Oro - AU 1.2 g Códigos de origen de la transformación COD. DE ORIGEN | Mineral destino Oro - AU, 0.4 g, Plata - AG, 0.3 g, Platino - PT, 0.1 g  CANTIDAD TRANSFORM | Número de documento           900082312           Merma           0.2 | Fecha de transformación 11/03/2025 12:29:10 NIDADES |

Paso 5. Si el tercero está enterado de la reversión, marque la casilla correspondiente y escriba la justificación. Luego, haga clic en "**Reversar**"

**Nota:** Los módulos donde se observe el asterisco (\*) indica que son campos obligatorios para diligenciar.

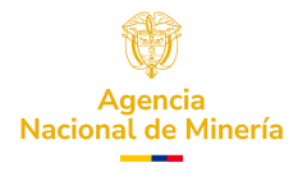

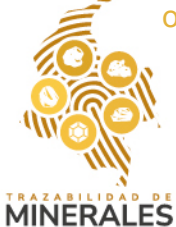

| Codigos de origen de la transformación                                      |                                                                                      |
|-----------------------------------------------------------------------------|--------------------------------------------------------------------------------------|
|                                                                             | Justificación de la reversión: *                                                     |
| Marque si el tercero esta enterado de la reversión que se esta gestionando. | Justificación de la reversión: * Cambio en la cantidad de oro para la transformación |

Paso 6. El sistema confirmará la reversión con un mensaje en pantalla.

| Transacciones en curso      | Buscador de transformaciones |                |                                                |                |                      |                     |     |
|-----------------------------|------------------------------|----------------|------------------------------------------------|----------------|----------------------|---------------------|-----|
|                             |                              |                |                                                |                |                      |                     | -   |
| gistro de saldos iniciales  |                              |                |                                                |                |                      |                     |     |
| ompras 🗸 🗸                  | Tipo de transformación       |                | N                                              | Aineral origen |                      |                     |     |
|                             | Todas                        |                |                                                |                |                      |                     |     |
| ransformaciones             |                              |                |                                                |                |                      |                     | Bus |
| eversión de<br>ansformación | COD. TRANSFORMACIÓN 🗘        | MINERAL ORIGEN | Información                                    |                | FECHA TRANSFORMACIÓN | TIPO TRANSFORMACIÓN | VER |
|                             | ####63A2                     | Oro - AU       | Transacción reversada satisfactoriamente: 2025 | -03-           |                      | Propia              | Ø   |
|                             | ####D633                     | Oro - AU       | 11T07:57:34.416794                             | _              |                      | Propia              | Ø   |
|                             |                              |                |                                                | Cerrar         |                      |                     |     |
|                             |                              |                |                                                |                |                      |                     |     |

Paso 7. Además, se le enviará un correo con los saldos actualizados y el código de origen revertido.

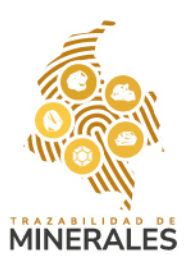

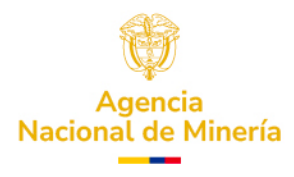

Saldos minerales agente minero INVERSIONES MINERAS LA CLARITA .S.A.S. al día 11 del mes 03 del año 2025 a las 07:57:34

| Registro de producción | Mineral               | Cantidad | Cantidad Total | Unidad de<br>medida | Fecha                     |
|------------------------|-----------------------|----------|----------------|---------------------|---------------------------|
|                        | ambar<br>Bruto        |          | 1.0000         | Kg                  |                           |
| 75C257A9               | AMBAR<br>BRUTO        | 1.0000   |                | Kg                  | 2025-02-26<br>02:56:47 PM |
|                        | CARBON<br>METALURGICO |          | 999.0000       | ton                 |                           |
| 21A319D8               | CARBON<br>METALURGICO | 999.0000 |                | ton                 | 2025-02-24<br>12:06:29 PM |
|                        | ORO                   |          | 101.5700       | g                   |                           |
| 4F64EF02               | ORO                   | 0.0700   |                | g                   | 2025-02-27<br>08:29:17 AM |
| A9744E20               | ORO                   | 99.5000  |                | g                   | 2025-03-03<br>08:20:08 AM |
| C9D5C5FC               | ORO                   | 1.0000   |                | g                   | 2025-03-03<br>03:49:36 PM |
| 189687B6               | ORO                   | 1.0000   |                | g                   | 2025-03-11<br>07:57:34 AM |

Al día 11 del mes 03 del año 2025 a las 07:57:34 el sistema de Trazabilidad Minera le reporta los siguientes saldos de minerales despues de un Reversion de transformacion 92F73A28-805C-4468-8FBF-8E15DA98AA13:

### Cuando la transformación es a un Tercero

Paso 1. En el formulario de transformación, seleccione la opción '¿La transformación es a un tercero?'. Ingrese el código del expediente minero, tipo y número de documento y la razón social o nombre del explotador minero autorizado.

| Transformaciones<br>Los campos marcados con * son obligatorios. |                                     |
|-----------------------------------------------------------------|-------------------------------------|
| Información del solicitante de la transformación                | ^                                   |
| ○ ¿La transformación es propia?                                 | ¿La transformación es a un tercero? |
| Código de expediente minero                                     |                                     |
| GCF-081                                                         |                                     |
| Tipo de documento *                                             | Número de documento *               |
| Cédula de ciudadanía                                            | 14998568                            |
| Razón social / Nombre *                                         |                                     |
| VICTOR EDUARDO MERA MOSQUERA                                    |                                     |

Paso 2. Se desplegará un formulario con la información general de la planta de beneficio.

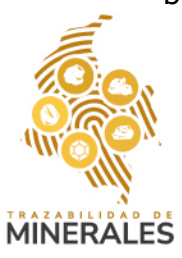

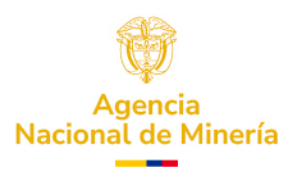

 Si selecciona la opción, "¿Es el mismo agente minero quien realiza la transformación?", se registra de manera automática los datos del solicitante de la transformación.

• Si no selecciona la opción, estos campos deben ser diligenciados con la información de la planta de beneficio que realiza la transformación.

• Posteriormente debe seleccionar si la planta de beneficio registrada que realiza la transformación es un Explotador Minero Autorizado, de ser una planta de beneficio independiente no se selecciona dicha opción.

| Información de la planta de beneficio                                                  |      |                       |
|----------------------------------------------------------------------------------------|------|-----------------------|
| ¿Es el mismo agente minero quien realiza la transformación?                            |      |                       |
| Tipo de documento *                                                                    | Núme | ro de documento *     |
| NIT                                                                                    | 900  | 082312                |
| ¿La planta de beneficio que realiza la transformación es explotador minero autorizado? |      |                       |
|                                                                                        |      |                       |
| Información de la planta de beneficio                                                  |      |                       |
| ¿Es el mismo agente minero quien realiza la transformación?                            |      |                       |
| Tipo de documento *                                                                    |      | Número de documento * |
| Cédula de ciudadanía                                                                   | ~    | 14998568              |
| Código de expediente minero                                                            |      |                       |
| GCF-081                                                                                |      |                       |
|                                                                                        |      |                       |

Paso 3. Utilice la información del correo más reciente con los saldos disponibles para diligenciar el campo "Datos de la transformación". Presione "Subir datos", copie y pegue los valores y edite la cantidad que desea transformar.

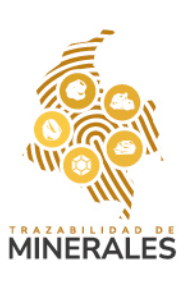

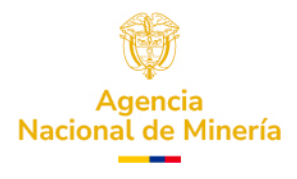

Señores, VICTOR EDUARDO MERA MOSQUERA 14998568 CEDULA DE CIUDADANIA Titular de titulo Minero None

Al día 11 del mes 03 del año 2025 a las 10:24:19 el sistema de Trazabilidad Minera le reporta los siguientes saldos de minerales despues de un Registro de producción 479D6D47:

| Registro de producción | Mineral | Cantidad | Cantidad Total | Unidad de<br>medida | Fecha                     |
|------------------------|---------|----------|----------------|---------------------|---------------------------|
|                        | ORO     |          | 2123.1000      | g                   |                           |
| F9D00830               | ORO     | 15.0000  |                | g                   | 2024-04-01<br>01:50:10 PM |
| 5705AC57               | ORO     | 296.0000 |                | g                   | 2024-05-01<br>10:20:32 PM |
| 210B7CB0               | ORO     | 8.5000   |                | g                   | 2025-02-26<br>08:31:54 PM |
| EF92C130               | ORO     | 354.7000 |                | g                   | 2025-03-01<br>09:15:20 PM |
|                        |         |          |                |                     |                           |
| C0A3BF08               | ORO     | 211.5000 | ğ              | 2<br>1 1            | 025-03-11<br>0:22:41 AM   |
| 479D6D47               | ORO     | 211.5000 | G              | 2<br>1              | 025-03-11<br>0:24:19 AM   |

Atentamente, Agencia Nacional Minera.

Este e-mail ha sido generado automáticamente, no lo responda. Para obtener información comuníquese con la línea gratuita nacional de atención 01 8000 933 833 o con la línea en Bogotá (57) (601) 220 19 99 Extensiones 5646 y 5607.

| atos de la transformación                      |
|------------------------------------------------|
| Fecha de transformación *                      |
| 11/03/2025                                     |
| 479D6D47 ORO 211.5000 g 2025-03-11 10:24:19 AM |
|                                                |
|                                                |
|                                                |

Paso 4. En la siguiente opción, verifique el mineral origen a transformar y las cantidades que digitó para la transformación.

**Nota:** esta información no es editable, dado que cambia una vez se editen los datos de la transformación.

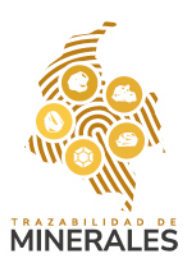

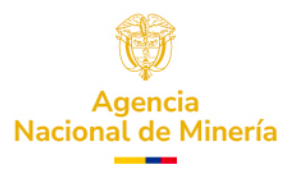

| cód, De ORIGEN     MINERAL     DISPONIBLE     A TRANSFORMAR     UNIDADES       47906047     ORO     211.5     1     g     g | CÓD. DE ORIGEN         MINERAL         DISPONIBLE         A TRANSFORMAR         UNIDADES           47906047         ORO         211.5         1         g         g |
|----------------------------------------------------------------------------------------------------|----------------------------------------------------------------------------------------------------|
| 47906047 ORO 211.5 1 g i                                                                                                    | 47906047 ORO 211.5 1                                                                                                    |
| ineral Origen a transformar y cantidades<br>neral Cantidad (1) códigos de origen en la transformación                       |                                                                                                    |
|                                                                                                    | eral Origen a transformar y cantidades<br>eral Cantidad (1) códigos de origen en la transformación                                                                  |

Paso 5. registre los minerales derivados y mermas, eliminando o agregando minerales según sea necesario. Haga clic en "**Guardar transformación".** 

| Mineral Origen a transformar y cantidades |   |          |   |         |                                           |    | ^                      |
|-------------------------------------------|---|----------|---|---------|-------------------------------------------|----|------------------------|
| Mineral                                   |   | Cantidad |   |         | (1) códigos de origen en la transformació | ón |                        |
| ORO                                       |   | 1        |   |         |                                           |    |                        |
| Registro de minerales derivados y merma   |   |          |   |         |                                           |    | ^                      |
| MINERAL                                   | c | INTIDAD  | U | NIDADES |                                           |    |                        |
| Oro - AU                                  | ~ | 0,3      |   | g       |                                           | Ū  |                        |
| Plata - AG                                | ~ | 0,4      |   | 9       |                                           | Ē  |                        |
| Merma                                     |   | 0,3      | g |         |                                           | •  | Ū                      |
|                                           |   |          |   |         |                                           |    | Guardar Transformación |

Paso 6. El sistema validará el registro y mostrará el mensaje de éxito.

|                                                                       |           |                               |                                             |                                       | Subir dat |
|-----------------------------------------------------------------------|-----------|-------------------------------|---------------------------------------------|---------------------------------------|-----------|
| CÓD. DE ORIGEN                                                        | MINERAL   | DISPONIBLE                    | A TRANSFORMAR                               | UNIDADES                              |           |
|                                                                       |           |                               |                                             |                                       |           |
| ineral Origen a transformar y ca                                      | antidades |                               |                                             |                                       |           |
| ineral                                                                |           |                               |                                             | (1) códigos de origen en la transform | nación    |
|                                                                       | Ø         | La transformación ha sido reg | jistrada exitosamente. Se enviará un correo |                                       |           |
|                                                                       |           |                               |                                             |                                       |           |
| egistro de minerales derivados y                                      | / merma   | electrónico con los nuevos sa | Idos disponibles.                           |                                       |           |
| egistro de minerales derivados y<br>MINERAL                           | / merma   | electrónico con los nuevos sa | ldos disponibles.<br>Aceptar                |                                       |           |
| egistro de minerales derivados y<br>MINERAL<br>Oro - AU               | r merma   | electrónico con los nuevos sa | ldos disponibles.<br>Aceptar                |                                       |           |
| egistro de minerales derivados y<br>MINERAL<br>Oro - AU<br>Plata - AG | / morma   | electrónico con los nuevos sa | idos disponibles.<br>Aceptar                |                                       |           |

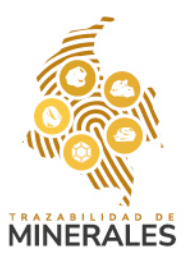

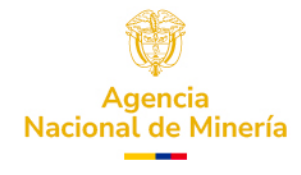

Paso 7. Además, le llegará un correo con la información del registro de saldos actual de minerales posterior a la transformación, allí puede encontrar los minerales asociados a la transformación.

Saldos minerales agente minero VICTOR EDUARDO MERA MOSQUERA al día 11 del mes 03 del año 2025 a las

10:36:18 trazabilidad T® Mar 11/03/2025 10:36 Señores. VICTOR EDUARDO MERA MOSQUERA 14998568 CEDULA DE CIUDADANIA Titular de titulo Minero None 2025-03-11 257B6C66 ORO 208.5000 g 10:16:29 AM 2025-03-11 COA3BF08 ORO 211.5000 g 10:22:41 AM 2025-03-11 ORO 479D6D47 210.8000 g 10:36:18 AM

Si desea realizar una reversión a la transformación realizada.

Paso 1. Acceda nuevamente a la sección "Reversión de transformaciones"

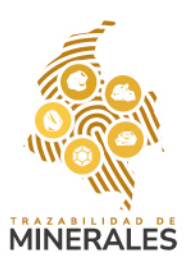

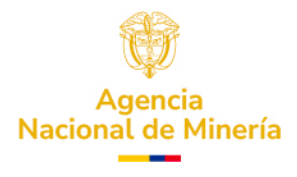

| AGENCIA NACIONAL DE          |
|------------------------------|
| Q Transacciones en curso     |
| Inicio                       |
| Registro de saldos iniciales |
| Compras ~                    |
| Reversión Compra             |
| Transformaciones             |
| Reversión de                 |
| Transformación               |
| Cierres                      |

Paso 2. Utilice los filtros de búsqueda para ubicar la transformación a revertir. Seleccione la transacción deseada y haga clic en "**Ver**".

| Buscador de transformaciones<br>Código transformación (Últimos cuatro (4) dígitos) | Fecha de transformación |        |
|------------------------------------------------------------------------------------|-------------------------|--------|
| Código transformación (Últimos cuatro (4) dígitos)                                 | 11/03/2025              | 8      |
| Tipo de transformación                                                             | Mineral origen          |        |
| Todas                                                                              | Todos                   | \$     |
|                                                                                    |                         | Buscar |

Paso 3. Se genera un listado de la búsqueda seleccionada, podrá identificar la transacción a revertir y seleccionarla.

De Clic en Ver.

| Buscador de transformaciones                   |                |                      |          |                   |                      |                     |            |
|------------------------------------------------|----------------|----------------------|----------|-------------------|----------------------|---------------------|------------|
| Código transformación (Últimos cuatro (4) dígi | itos)          |                      | Fecha    | de transformación |                      |                     |            |
| Código transformación (Últimos cuatro (        | (4) dígitos)   |                      | 11/      | 03/2025           |                      |                     | •          |
| Fipo de transformación                         |                |                      | Mine     | al origen         |                      |                     |            |
| Todas                                          |                |                      | \$ To    | dos               |                      |                     | \$         |
|                                                |                |                      |          |                   |                      | _                   | Buscar     |
| COD. TRANSFORMACIÓN 🗘                          | MINERAL ORIGEN | MINERAL DESTINO      | CANTIDAD | MERMA             | FECHA TRANSFORMACIÓN | TIPO TRANSFORMACIÓN | VER        |
| ####5B12                                       | Oro - AU       | Oro - AU, Plata - AG | 1        | 0.3               | 11/03/2025 15:03     | Tercero             | 0          |
|                                                |                |                      |          |                   |                      | V L                 | _          |
|                                                |                |                      |          |                   |                      |                     | Cargar más |

Paso 4. Se despliega un formulario con la información general y datos de la transformación a reversar

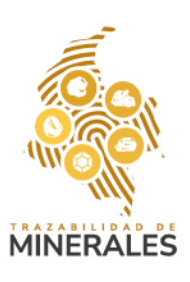

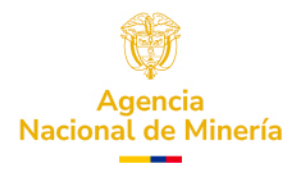

🍰 INVERSIONES MINERAS LA CLARITA .S.A.S. 🗸

| atos del tercero que solicitó la transformación |                  |                       |                             |                         |  |  |
|-------------------------------------------------|------------------|-----------------------|-----------------------------|-------------------------|--|--|
|                                                 |                  |                       | Código de expediente minero |                         |  |  |
|                                                 |                  |                       | GCF-081                     |                         |  |  |
| po de documento                                 |                  |                       | Número de documento         |                         |  |  |
| Cédula de ciudadanía                            |                  |                       | 14998568                    |                         |  |  |
| Datos de la planta de beneficio                 |                  |                       |                             |                         |  |  |
|                                                 |                  |                       | Código de expediente minero |                         |  |  |
|                                                 |                  |                       | Código de expediente minero |                         |  |  |
| o de documento                                  |                  |                       | Número de documento         |                         |  |  |
| NIT                                             |                  |                       | 900082312                   |                         |  |  |
| ineral origen                                   | Mineral destino  |                       | Merma                       | Fecha de transformación |  |  |
| Oro - AU 1.3 g                                  | Oro - AU, 0.3 g, | Plata - AG, 0.4 g     | 0.3                         | 11/03/2025 15:36:19     |  |  |
| ódigos de origen de la transformación           |                  |                       |                             |                         |  |  |
| COD. DE ORÍGEN                                  | •                | CANTIDAD TRANSFORMADA | \$                          | UNIDADES 🗢              |  |  |
| 479D6D47                                        |                  | 1                     |                             | g                       |  |  |
|                                                 |                  |                       |                             |                         |  |  |

Paso 5. Si el tercero está enterado de la reversión, marque la opción **"Marque si** el tercero está enterado de la reversión que se está generando".

Posteriormente, escriba la Justificación de la reversión.

Nota: los módulos donde se observe el asterisco (\*) indica que son campos obligatorios para diligenciar.

De clic en reversar transformación

| Códigos de origen de la transformación                                      |                                                         |  |  |  |  |
|-----------------------------------------------------------------------------|---------------------------------------------------------|--|--|--|--|
|                                                                             | Justificación de la reversión: *                        |  |  |  |  |
| Marque si el tercero esta enterado de la reversión que se esta gestionando. | Cambio en la cantidad de mineral para la transformación |  |  |  |  |
| Limpiar                                                                     | Reversar Transformación                                 |  |  |  |  |

Paso 6. Se muestra en pantalla emergente la satisfacción de la reversión

| Transacciones en curso        | Buscador de transformaciones                                                                          |                |                                                                    |                         |                      |                     |            |  |
|-------------------------------|----------------------------------------------------------------------------------------------------|----------------|--------------------------------------------------------------------|-------------------------|----------------------|---------------------|------------|--|
|                               | Código transformación (Últimos cuatro (4) digitos) Código transformación (Últimos cuatro (4) digitos) |                |                                                                    | Fecha de transformación |                      |                     |            |  |
| nicio                         |                                                                                                    |                |                                                                    |                         |                      |                     |            |  |
| legistro de saldos iniciales  |                                                                                                    |                |                                                                    |                         |                      |                     |            |  |
| lompras 🗸 🗸                   | Tipo de transformación                                                                                |                | '                                                                  | Mineral origen          |                      |                     |            |  |
| eversión Comora               | Todas                                                                                                 |                |                                                                    |                         |                      |                     |            |  |
| constarmasiones               |                                                                                                    |                |                                                                    |                         |                      |                     | Buscar     |  |
| ransformaciones               |                                                                                                    |                |                                                                    |                         |                      |                     |            |  |
| leversión de<br>ransformación | COD. TRANSFORMACIÓN 🗢                                                                                 | MINERAL ORIGEN | Información                                                        |                         | FECHA TRANSFORMACIÓN | TIPO TRANSFORMACIÓN | VER        |  |
| lierres                       | ####63A2                                                                                              | Oro - AU       | Transacción reversada satisfactoriamente: 20<br>11T11:04:21.809714 | 5-03-                   |                      | Propia              | Ø          |  |
|                               | ####D633                                                                                              | Oro - AU       |                                                                    |                         |                      | Propia              | O          |  |
|                               |                                                                                                    |                |                                                                    | Cerrar                  |                      |                     |            |  |
|                               |                                                                                                    |                |                                                                    |                         |                      |                     | Cargar más |  |
|                               |                                                                                                    |                |                                                                    |                         |                      |                     |            |  |
|                               |                                                                                                    |                |                                                                    |                         |                      |                     |            |  |
|                               |                                                                                                    |                |                                                                    |                         |                      |                     |            |  |
|                               |                                                                                                    |                |                                                                    |                         |                      |                     |            |  |

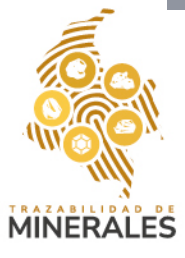

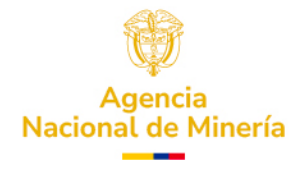

Paso 7. Llegará un correo con los saldos actuales, allí se encuentra el código de origen reversado con la cantidad original de la transformación.

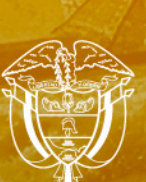

MINERALES

Agencia Nacional de Minería

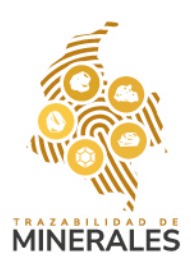

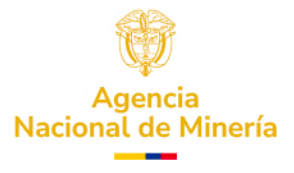